# Web+Center 8.x Installation Guide

MS Windows 7/Server 2012/Server 2008

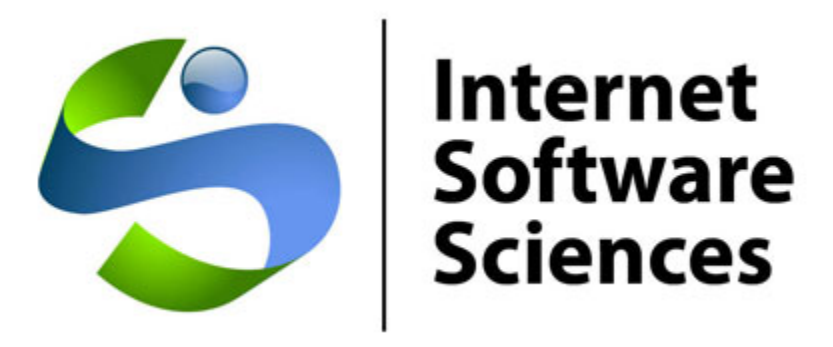

Version Date: 3/14/2014

© 2014 Internet Software Sciences <u>http://ww.inet-sciences.com</u> (650) 949-0942/Toll Free (888) 949-0942 Los Altos, CA 94022 USA

For installation support, please review our extensive set of support options available on our website or contact our friendly support staff. We will get your Help Desk up and running!

# **Overview:**

Welcome to the Web+Center Version 8.X installation guide for 64-bit operating systems using IIS 7 or later.

This install guide is designed to guide you through the installation of Web+Center using screen shots rather than textual descriptions. Please view the screen shots carefully for individual interface options (checkboxes, settings, etc) and text box entries.

If you need additional assistance with your installation, please visit our support page on our website at <u>http://www.inet-sciences.com/support.html</u> for phone, web-based and email based support options.

# **Basic steps**

- 1. Install IIS (Internet Information Services) if necessary
- 2. Download and run webcenter8x.exe
- 3. Configure default website and create the application pools
- 4. Configure website properties of
  - a. Enable Parent Paths
  - b. Debugging Properties Send error messages to browser
  - c. Set limits Set Max entity limit setting to 20,000,000 for file download
  - d. Authentication
  - e. Enable 32-bit (if appropriate)
- 5. Set the file security permissions for the Web+Center 8.X folders
- 6. Install SQL Server and SQL Server Management Studio (if necessary)
- 7. Create the Web+Center SQL database and set defaults (if using SQL Server)
- 8. Set the database security account and permissions for the wc80 user
- 9. Create the ODBC DSN webcenter80\_db for the database
- 10. Run the installation tests
- 11. Testing the applications

The first decision you'll need to make is whether you want to use MS Access or MS SQL Server as the back-end database. You won't need an MS Access license since nothing is done using the MS Access front end and the database drivers/utilities already exist on MS operating systems. However, if you're going to use Access, you'll need to make sure to set IIS up for 32-bit compatibility and you'll need to use the 32-bit OBDC administrator since no 64-bit Microsoft Access drivers exist at this time. If you're going to use SQL Server as your database, you'll need to have the SQL Server database and SQL Server Management Studio installed so you can run SQL Scripts to create the database and tables and set user permissions. Also, if you're going to run with 64-bit SQL Server, you'll need to separately download and install the 64-bit Mail drivers which can be obtained from our website. Please note that if you intend to test or run this with an existing 32-bit installation, you'll need to do the 32-bit installation since the 32- and 64-bit mailers are incompatible.

So, your options are:

- A. MS Access or SQL Server 32-bit database requires 32-bit compatibility mode, 32-bit OBDC configuration, 32-bit mail drivers (automatically installed during installation)
- B. SQL Server 64-bit uses regular IIS setup, 64-bit (the default) OBDC configuration, but separate installation/registration of 64-bit mail utilities.

# **NOTE:** All of the components, (database, IIS and ASP mail utilities, ODBC drivers) must all be 32 bits or 64 bits.

### **STEP 1. Install or Enable IIS 7.X or 8 (if necessary)**

- a. Log into the server using an account with Administrator privileges.
- b. Open *Programs and Features* in the Control Panel (Start  $\rightarrow$  Control Panel  $\rightarrow$ Programs  $\rightarrow$ Programs and Features).

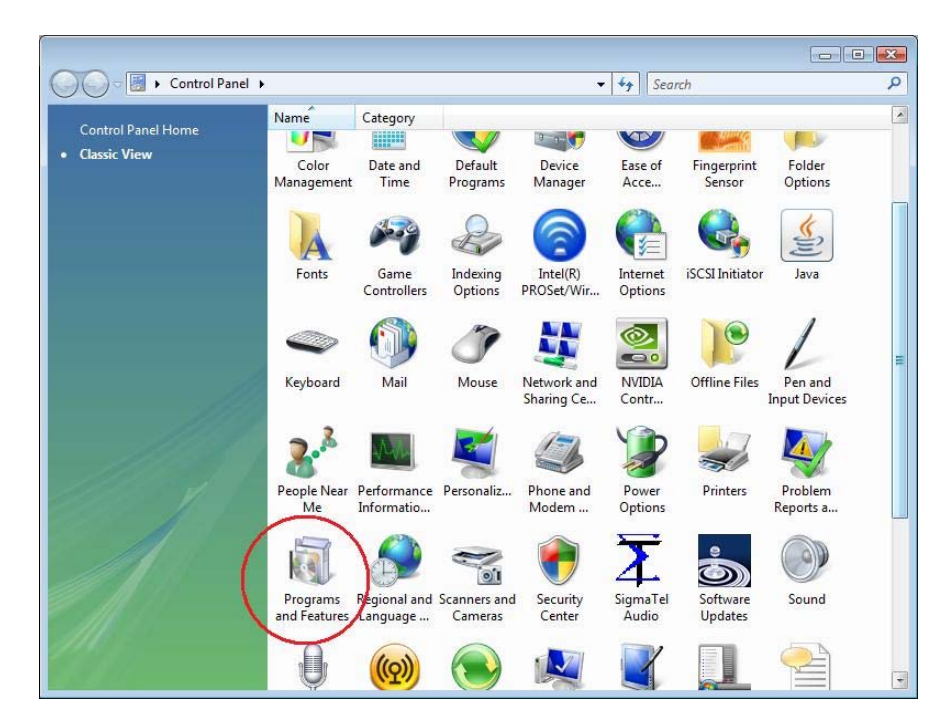

c. On the left panel, select Turn Windows features on or off.

| Publisher | Installe |
|-----------|----------|
| AST James | - 3. M   |
|           |          |
|           |          |

d. Check the boxes listed below.

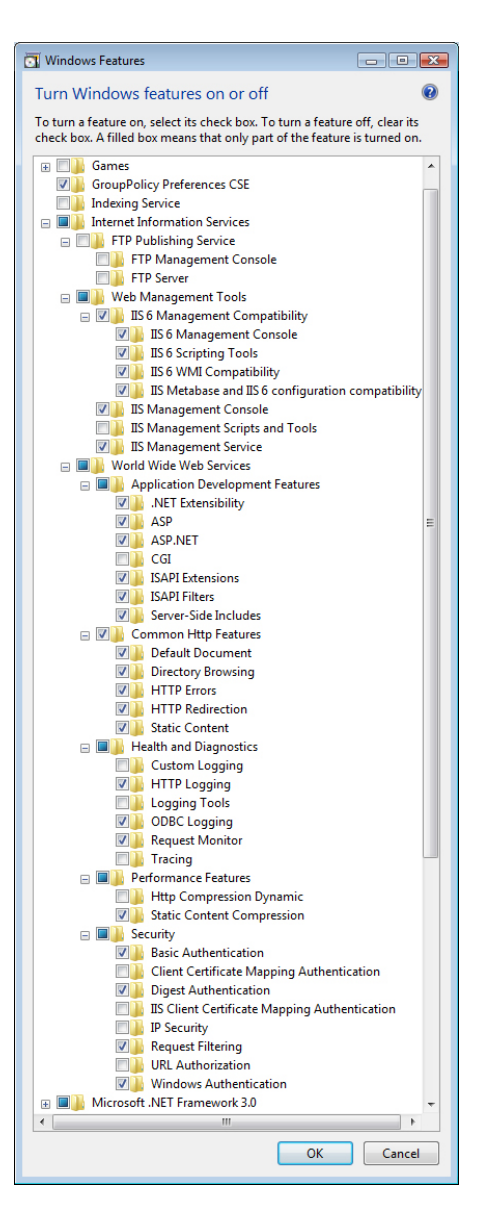

e. Restart your computer

**STEP 2. Download webcenter80.**exe from the Internet Software Sciences website (<u>www.inet-sciences.com</u>) and run the installation. You may be able to right-click and select 'Run as Administrator' however, IF YOU DO NOT SEE AN INSTALLATION WINDOW, you'll have to log onto the server as the Administrator. **Note:** Do not install this product under the inet-pubs/ wwwroot directory. Installing this application under the wwwroot will cause some special restrictive directory permissions that make the default Access database un-updateable unless the directory permissions are changed. NOTE: There are currently two separate installs – a 32-bit and a 64-bit version. At this time the only difference between then is that the 32-bit version installs and registers the 32-bit mailer dll's.

# STEP 3. Configure default website or create new website

a. *Open IIS Manager* (Start → Settings→Control Panel→ Administrative Tools→ Internet Information Services (IIS) Manager or Start → All Programs → Admnistrative Tools → Internet Information Services (IIS) Manager) depending on your operating system.

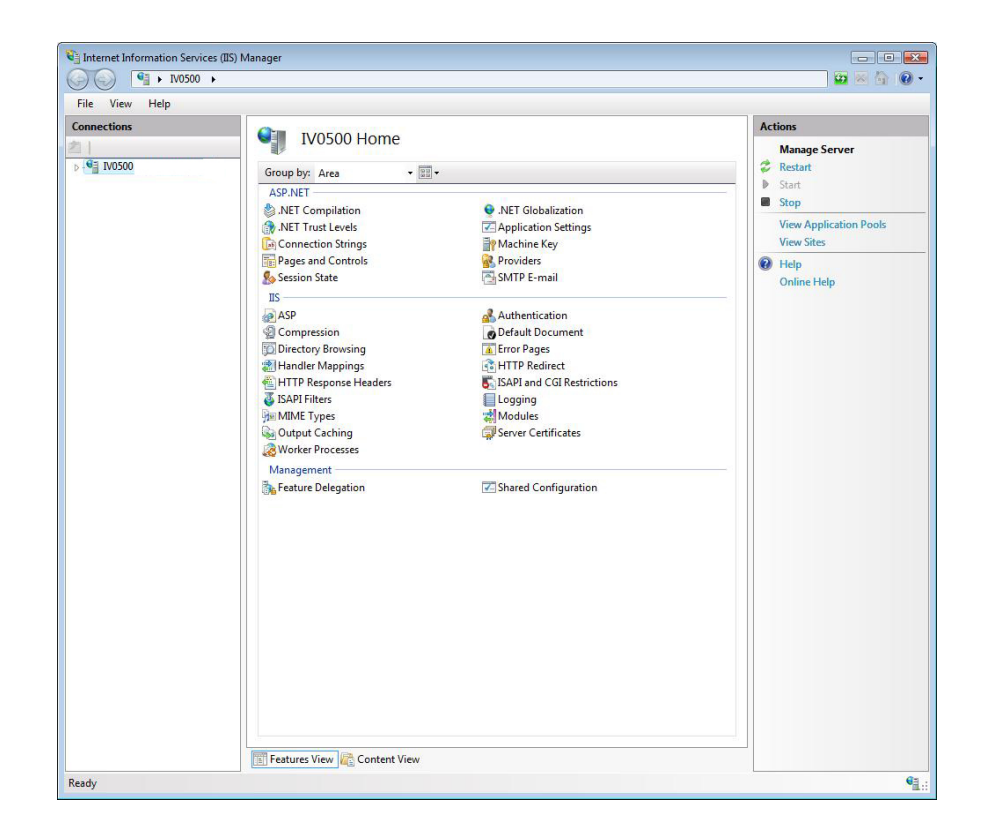

 b. On the Connections list (left panel), expand the tree until 'Default Web Site 'is displayed. Right-click on Default Web Site and select 'Add Application'. NOTE: This is different than IIS 6.0 which uses virtual directories.

| opporting                                                                                                    |                                                                                                    |                                                                                                    | Arting                                                                                                    |
|----------------------------------------------------------------------------------------------------|----------------------------------------------------------------------------------------------------|----------------------------------------------------------------------------------------------------|----------------------------------------------------------------------------------------------------|
| Consections<br>Consections<br>Application Peels<br>Septement<br>Defrugt Web Site<br>Call Permiss<br>Add Vinual<br>Edit Binding<br>Manage We<br>Refrach<br>Rename | VO500 Home<br>Group by Area<br>ASPATT<br>MET Compation<br>Met Compation<br>Partols<br>Partols<br>Partol | JeT Globalization     Application Settings     Machine Key     Providers     SoftPis-Instal     Authentication     Defund Document     Turn Pages     HITP Redirect     Stalp Academications     Logging     Models | Actions<br>Manage Server<br>Restart<br>> Start<br>Sale<br>View Application Pools<br>View Sales<br>Were Sales<br>Philp<br>Online Help |
| 🧞 Switch to C                                                                                                    | Anagement<br>Management<br>Anagement                                                                                                    | Saver Configuration                                                                                                    |                                                                                                    |

Enter 'customer80' in the 'Alias' textbox.

| Site name: Default Web Site<br>Path: /                                          | <u>.</u>                        |                 |
|---------------------------------------------------------------------------------|---------------------------------|-----------------|
| <u>A</u> lias:                                                                  | Application pool:               |                 |
| customer70                                                                      | DefaultAppPool                  | S <u>e</u> lect |
| Example: sales<br>Physical path:                                                | ware Sciences/Web+Cente         |                 |
| C:\Program Files\Internet Soft                                                  | while belefices (web) center in |                 |
| C:\Program Files\Internet Soft Pass-through authentication Connect as Test Sett | ings                            |                 |

For the '*Physical Path*', browse to the directory in which you installed Web+Center and select the CustomerCenter directory below it.

| beleet a al |                            |     |
|-------------|----------------------------|-----|
| ⊳           | Internet Explorer          |     |
| 4           | Internet Software Sciences |     |
|             | Web+Center 7.0             |     |
|             | 📕 ASPMailer                |     |
|             | BusinessCenter             | -   |
|             | 🃕 CustomerCenter           | 1   |
|             | 퉬 Database                 |     |
|             | Documentation              |     |
|             | 🎍 Language                 |     |
|             | PocketCenter               |     |
|             | 퉬 ProgramFolder            |     |
|             | ReservationCenter          |     |
|             | 🍌 TechCenter               |     |
|             | 🌛 wctempfiles              |     |
| •           | III                        | - F |

Press 'OK' and 'OK' to close the above windows and create the Application.

c. Add the remaining Applications and their physical directories:

| APPLICATION/ALIAS | PHYSICAL<br>DIRECTORY | Website/Application                        |
|-------------------|-----------------------|--------------------------------------------|
| Customermobile80  | CustomerMobile        | Smart phone version of<br>Customer+ Center |
| TechMobile80      | TechMobile            | Smartphone version of Tech+Center          |
| Tech80            | TechCenter            | Tech+Center application                    |
| Customer80        | CustomerCenter        | Customer+Center<br>application             |
| Business80        | BusinessCenter        | Business+Center<br>application             |
| Language80        | Language              | Language directory                         |
| Reservation80     | ReservationCenter     | Reservation+Center application             |
| wctemp            | wctempfiles           | Temporary files                            |
| Pocket80          | PocketCenter          | Pocket+Center                              |

Web+Center Version 8.X Windows 7/Server 2012/Server 2008 Install

When finished, the right-hand IIS '*Connections*' menu should look like this (except with 80 instead of 70 under the Default Web Site:

| Wex       Heip         Connections       Connections         Connections       Connections      <                                                                                     | 🛐 Internet Information Services (IIS) M                                                                                                    | anager             |                                                                                                    |           |
|----------------------------------------------------------------------------------------------------|----------------------------------------------------------------------------------------------------|--------------------|----------------------------------------------------------------------------------------------------|-----------|
| File Yew Help         Image: Application Pools         Image: Application Pools         Image: Application P | (3) (3) ► IV0500 ► Sites                                                                                                    | Default Web Site   |                                                                                                    | 😰 🐱 🏠 🔞 - |
| Connections         Application Pools         Portion Web Site         Portion Web Site         Portion Sings         Portion Sings                                                                                                    | <u>File View H</u> elp                                                                                                    |                    |                                                                                                    |           |
| Workson       Befault Web Site Home         Workson       Stas         Workson       Stas         Workson                                                                                                    | Connections                                                                                                    | <u>~</u>           |                                                                                                    | Actions   |
| Keady Neady                                                                                                    | V0500<br>V0500<br>V0500<br>V0505<br>V0505<br>V0 | Default Web Site H | OME<br>NET Globalization<br>NET Globalization<br>NET Users<br>Connection Strings<br>Pages and Controls<br>Societal Document<br>Control Default Document<br>Fror Pages<br>TTTP Redirect<br>Societal Filters<br>Control Controls<br>Control Controls<br>Control Controls<br>Control Controls<br>Control Controls<br>Control Controls<br>Control Controls<br>Control Controls<br>Control Controls<br>Control Controls<br>Control Controls<br>Control Controls<br>Control Controls<br>Control Controls<br>Controls<br>Control Controls<br>Control Controls<br>Control Controls<br>Control Controls<br>Control Controls<br>Control Controls<br>Control Controls<br>Control Controls<br>Control Controls<br>Controls<br>Controls |           |
|                                                                                                    | Ready                                                                                                    |                    |                                                                                                    | S         |

# **STEP 4. Configure website properties**

- a. With IIS still open, select '*default website*' on the left hand '*Connections*' list, and then doubleclick the '*ASP*' icon in the center or right-panel under the '*IIS*' section.
- b. Set 'Enable Parent Paths' to true and click 'apply' in the upper right hand corner.
- c. To enable us to debug any problems, it is necessary for us to know the line number and name of the offending module. In the center section of IIS, expand the '*Debugging Options*' section by double-clicking on the '+'. Under '*Send Errors to Browser*,' set this value to '*True*'.

| Display: Friendly Names •        |                                                                 |
|----------------------------------|-----------------------------------------------------------------|
| Enable Chunked Encoding          | True                                                            |
| Enable HTML Fallback             | True                                                            |
| Enable Parent Paths              | True                                                            |
| Limits Properties                |                                                                 |
| Locale ID                        | 0                                                               |
| Restart On Config Change         | True                                                            |
| Compilation                      |                                                                 |
| Debugging Properties             |                                                                 |
| Calculate Line Numbers           | True                                                            |
| Catch COM Component Exceptions   | True                                                            |
| Enable Client-side Debugging     | False                                                           |
| Enable Log Error Requests        | True                                                            |
| Enable Server-side Debugging     | False                                                           |
| Log Errors to NT Log             | False                                                           |
| Run On End Functions Anonymously | True                                                            |
| Script Error Message             | An error occurred on the server when processing the URL. Please |
| Send Errors To Browser           | True                                                            |

Also, to display line numbers and module names in case of problems on the client's browser you'll need to go to Internet Explorer and uncheck the 'Show Friendly Errors' under 'Internet Properties' -> 'Advanced Properties', -> 'Browsing'; otherwise only a 'Internal Error 500' message will appear. If you are using Chrome as your browser:

- 1. Click the Chrome menu on the browser toolbar.
- 2. Select Settings.
- 3. Click **Show advanced settings** and find the "Privacy" section.
- 4. Deselect the "Use a web service to help resolve navigation errors" checkbox to disable the feature. Select the checkbox to enable it again.
- d. Set Limits on file upload. In order to prevent problems when users upload/attach files to cases, it is often necessary to reset the default limits to something larger. Expand the 'Limits Properties' section (still under 'ASP') by clicking on the '+' and set the 'Maximum Requesting Entity Body Limits' value to something larger (we suggest 20,000,000).

| Display. Friendly Names              |          |  |
|--------------------------------------|----------|--|
| Behavior                             |          |  |
| Code Page                            | 0        |  |
| Enable Buffering                     | True     |  |
| Enable Chunked Encoding              | True     |  |
| Enable HTML Fallback                 | True     |  |
| Enable Parent Paths                  | True     |  |
| Limits Properties                    |          |  |
| Client Connection Test Interval      | 00:00:03 |  |
| Maximum Requesting Entity Body Limit | 2000000  |  |
| Queue Length                         | 3000     |  |
| Request Queue Time-out               | 00:00:00 |  |
| Response Buffering Limit             | 4194304  |  |
| Script Time-out                      | 00:01:30 |  |
| Threads Per Processor Limit          | 25       |  |
| Locale ID                            | 0        |  |
| Restart On Config Change             | True     |  |
| Compilation                          |          |  |
| Deleveration Deservation             |          |  |

e. Set Authentication. Click the Default Web Site in the *'Connections'* left-hand menu. Double-click *'Authentication'* under IIS.

| Filter:               | •                   | 🕅 Go 🕞 😽 S            | Show All Gr         | oup by: Area          | • •                  | -                    |                  |                         |
|-----------------------|---------------------|-----------------------|---------------------|-----------------------|----------------------|----------------------|------------------|-------------------------|
| ASP.NET -             | 6.00                |                       |                     |                       |                      |                      |                  |                         |
| 1                     |                     | 404                   | 0                   |                       |                      |                      | 1                | ¥=                      |
| .NET<br>Authorizati   | .NET<br>Compilation | .NET Error<br>Pages   | .NET<br>Globalizati | .NET Profile          | .NET Roles           | .NET Trust<br>Levels | .NET Users       | Application<br>Settings |
| ab                    | 9                   |                       | 62                  | 8.                    | •                    |                      |                  |                         |
| Connection<br>Strings | Machine<br>Key      | Pages and<br>Controls | Providers           | Session<br>State      | SMTP<br>E-mail       |                      |                  |                         |
| IIS                   |                     | -                     |                     |                       | 1                    |                      |                  | THE N                   |
|                       | <u>85</u>           |                       | 0                   | 1                     | 404                  | 2                    |                  |                         |
| ASP                   | Authenticati<br>on  | Compressi             | Default<br>Document | Directory<br>Browsing | Error Pages          | Handler<br>Mappings  | HTTP<br>Redirect | HTTP<br>Respon          |
| 3                     |                     | jan .                 | -                   |                       | 0                    | 9                    |                  |                         |
| ISAPI Filters         | Logging             | MIME Types            | Modules             | Output<br>Caching     | Request<br>Filtering | SSL Settings         |                  |                         |

Authentication should be set as below:

| le <u>V</u> iew <u>H</u> elp                                                                                                    |                                                                                                    |                                                       |                                                                     |                    |
|----------------------------------------------------------------------------------------------------|----------------------------------------------------------------------------------------------------|-------------------------------------------------------|---------------------------------------------------------------------|--------------------|
| Connections                                                                                                    | Authentication                                                                                                    |                                                       |                                                                     | Actions<br>Disable |
| IV0500                                                                                                    | Group by: No Grouping •                                                                                                    |                                                       |                                                                     | Advanced Settings  |
| <ul> <li>Application Fours</li> <li>A Sites</li> <li>A Default Web Site</li> <li>A apple client</li> <li>A customer 70</li> <li>A tech 70</li> <li>A business 70</li> </ul> | Name                                                                                                    | Status                                                | Response Type                                                       | Help               |
|                                                                                                    | Anonymous Authentication<br>ASP.NET Impersonation<br>Basic Authentication<br>Digest Authentication<br>Forms Authentication | Enabled<br>Disabled<br>Enabled<br>Enabled<br>Disabled | HTTP 401 Challenge<br>HTTP 401 Challenge<br>HTTP 302 Login/Redirect | Online Help        |
| ▶ ∰ pocket/U<br>▶ ∰ wc70temp<br>▶ ∰reservation7C                                                                                                    |                                                                                                    |                                                       |                                                                     |                    |
|                                                                                                    | Features View 🔐 Content View                                                                                               | /<br>Wab Site">                                       |                                                                     |                    |

Not all of the above rows may exist, depending on your operating system.

e. If you will be using Access as your back-end database or a 32-bit installation of SQL Server, you'll also need to do the following. Select '*Application Pool*' under '*Connections*' in the left-hand menu. Under the center section, '*Application Pools*' select '*DefaultAppPool*', in the right-hand menu, then select '*Advanced Settings...*'.

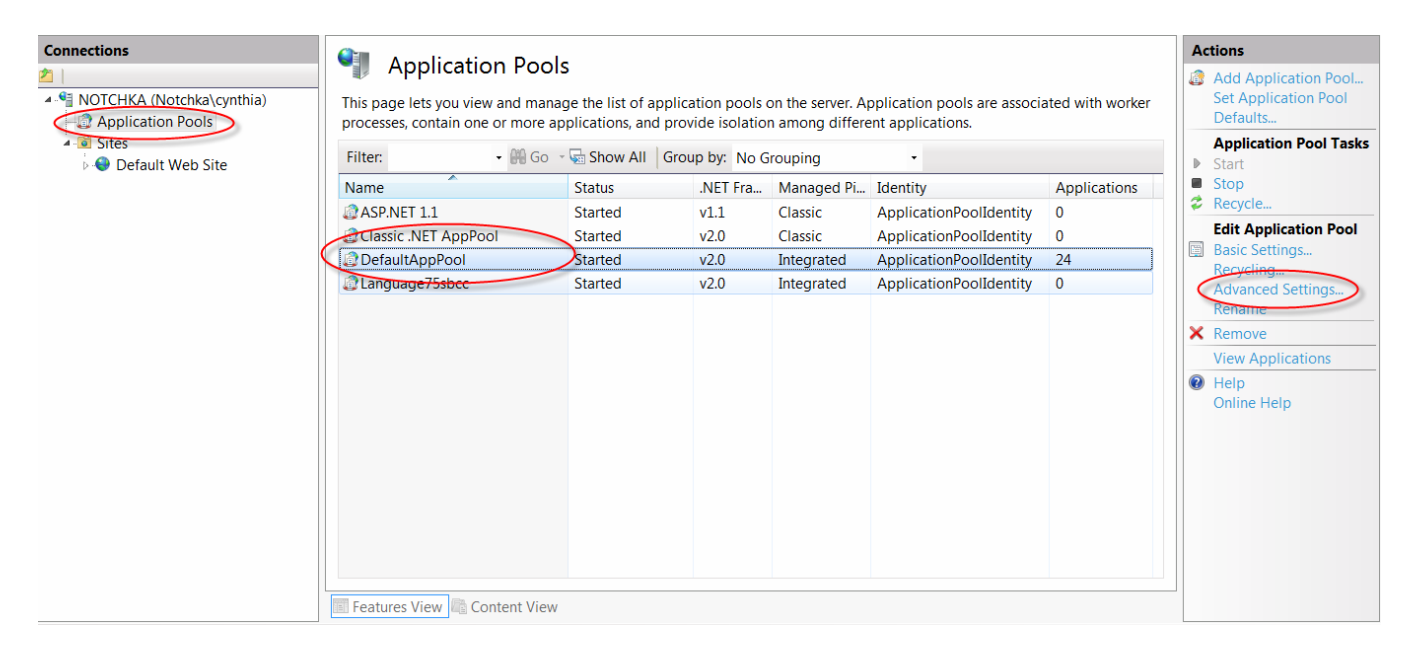

On the screen which appears next, change the setting of '*Enable 32-bit Applications*' to '*True*'. DO NOT perform this step if you are running 64-bit SQL Server!

| - | Ac | lva                | anced Settings                                                                                                    | P                                                                                              | X     |
|---|----|--------------------|----------------------------------------------------------------------------------------------------|------------------------------------------------------------------------------------------------|-------|
|   |    | Ξ                  | (General)                                                                                                    |                                                                                                | •     |
|   |    | r                  | .NET Framework Version                                                                                              | v2.0                                                                                           |       |
|   |    | l                  | Enable 32-Bit Applications                                                                                          | I rue                                                                                          | Ξ     |
|   |    |                    | Managed Pipeline Mode                                                                                               | Integrated                                                                                     |       |
|   |    |                    | Name                                                                                                    | DefaultAppPool                                                                                 |       |
|   |    |                    | Queue Length                                                                                                    | 1000                                                                                           |       |
|   |    |                    | Start Automatically                                                                                                 | True                                                                                           |       |
|   |    | -                  | CPU                                                                                                    |                                                                                                |       |
|   |    |                    | Limit                                                                                                    | 0                                                                                              |       |
|   |    |                    | Limit Action                                                                                                    | NoAction                                                                                       |       |
|   |    |                    | Limit Interval (minutes)                                                                                            | 5                                                                                              |       |
|   |    |                    | Processor Affinity Enabled                                                                                          | False                                                                                          |       |
|   |    |                    | Processor Affinity Mask                                                                                             | 4294967295                                                                                     |       |
|   |    | Ξ                  | Process Model                                                                                                    |                                                                                                | Ŧ     |
|   |    | E<br>[e<br>p<br>se | nable 32-Bit Applications<br>enable32BitAppOnWin64] I<br>ool on a 64-bit operating s<br>erving the application pool | f set to true for an application<br>ystem, the worker process(es)<br>will be in WOW64 (Windows | n<br> |
|   |    |                    |                                                                                                    | OK Cancel                                                                                      |       |

**STEP 5. Set the file security permissions** for the web+center 8.X folder level and all sub folders to user group "everyone" full control and <u>remove all other users and break inheritance from above.</u>

The Web+Center application is setup to run as an anonymous web application. To allow the webserver to allow anonymous users to access the ASP scripts and resources, one must set the file security permission to "Everyone" full control and remove all other users. To this, carefully follow the steps below.

- a. Navigate to the folder in which you installed Web+Center 8.X.
- b. Right mouse click and select the 'Properties' menu item for the Web+Center 8.X folder

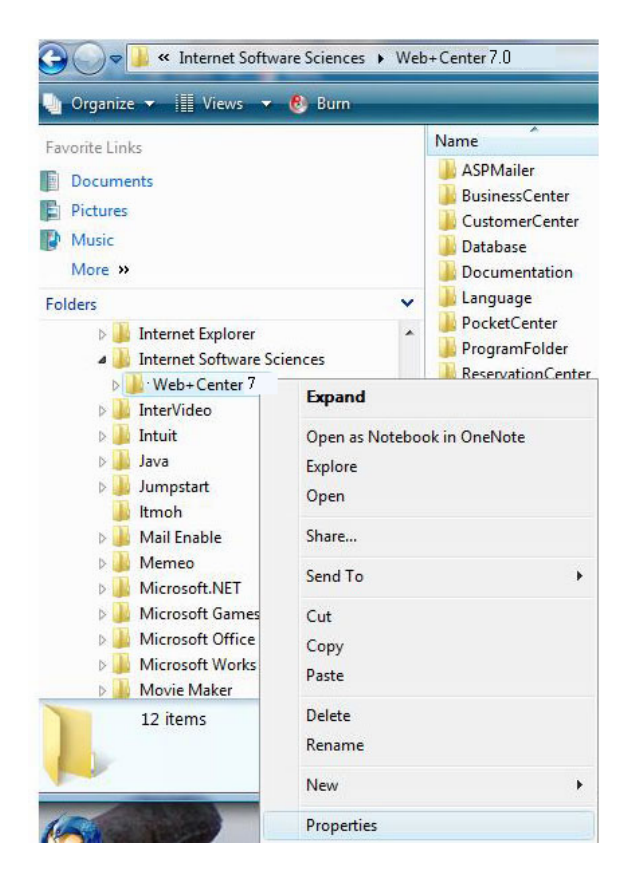

c. Inside of the properties dialog window, first click on the 'Security' tab to change the permissions.

| eneral Sharing Security Custom                         | nize           |              |     |
|--------------------------------------------------------|----------------|--------------|-----|
| Object name: C:\Program Files\Int                      | ernet Softwar  | e Sciences\\ | Neb |
|                                                        |                |              |     |
| Group or user names:                                   |                |              |     |
| CREATOR OWNER                                          |                |              | 1   |
| SYSTEM                                                 |                |              |     |
| Administrators (Toshiba-Scott \A                       | dministrators) |              | -   |
| Ileare (Tochiba-Sontt) leare)                          |                | Þ            |     |
| To change permissions, click Edit                      | ſ              |              | _   |
|                                                        |                | Edit         |     |
| Permissions for CREATOR<br>OWNER                       | Allow          | Deny         | _   |
| Full control                                           |                |              | *   |
| Modify                                                 |                |              |     |
| Read & execute                                         |                |              | Ξ   |
| List folder contents                                   |                |              |     |
| Read                                                   |                |              |     |
| Write                                                  |                |              | *   |
| For special permissions or advanced<br>click Advanced. | settings,      | Advanced     |     |
| Learn about access control and perm                    | nissions       |              |     |

Web+Center Version 8.X Windows 7/Server 2012/Server 2008 Install 12 | P a g e

c. First, we need to break the set of inherited permissions that come with the Program Files directory. Click on the '*Advanced*' button near the bottom.

| ermissions | Auditing Owner Effective Per         | missions                 |                                |                                 |
|------------|--------------------------------------|--------------------------|--------------------------------|---------------------------------|
| To view de | etails of a permission entry, double | -click the entry. To mod | lify permissions, click Change | Permissions.                    |
| Object nar | me: C:\Program Files (x86)\In        | ternet Software Science  | es\Web+Center 7.5              |                                 |
| Permissio  | n entries:                           |                          |                                |                                 |
| Туре       | Name                                 | Permission               | Inherited From                 | Apply To                        |
| Allow      | Everyone                             | Full control             | <not inherited=""></not>       | This folder, subfolders and fil |
| Allow      | TrustedInstaller                     | Special                  | C:\Program Files (x86)\        | This folder and subfolders      |
| Allow      | SYSTEM                               | Full control             | C:\Program Files (x86)\        | This folder, subfolders and fil |
| Allow      | Administrators (Notchka\Ad           | Full control             | C:\Program Files (x86)\        | This folder, subfolders and fil |
| Allow      | Users (Notchka\Users)                | Read & execute           | C:\Program Files (x86)\        | This folder, subfolders and fil |
| Allow      | CREATOR OWNER                        | Special                  | C:\Program Files (x86)\        | Subfolders and files only       |
|            |                                      |                          |                                |                                 |
| Change     | e Permissions                        |                          |                                |                                 |
| ✓ Include  | inheritable permissions from this o  | object's parent          |                                |                                 |
| Managing   | permission entries                   |                          |                                |                                 |

d. Click on the 'Change Permissions...' Button

| rmissions<br>To view or<br>Object na | r edit details for a permission en<br>me: C:\Program Files\Inter                                         | try, select the entry a<br>net Software Sciences          | and then dick Edit.                                                              |                                                                                                    |
|--------------------------------------|----------------------------------------------------------------------------------------------------|-----------------------------------------------------------|----------------------------------------------------------------------------------|----------------------------------------------------------------------------------------------------|
| ermissior<br>Type                    | n entries:<br>Name                                                                                       | Permission                                                | Inherited From                                                                   | Apply To                                                                                                    |
| Allow                                | TrustedInstaller                                                                                         | Special                                                   | C:\Program Files\                                                                | This folder and subfolders                                                                                       |
| Allow<br>Allow<br>Allow<br>Allow     | SYSTEM<br>Administrators (Toshiba<br>Users (Toshiba-Scott\Us<br>CREATOR OWNER                            | Full control<br>Full control<br>Read & execute<br>Special | C:\Program Files\<br>C:\Program Files\<br>C:\Program Files\<br>C:\Program Files\ | This folder, subfolders a<br>This folder, subfolders a<br>This folder, subfolders a<br>Subfolders and files only |
| Add<br>2 Include<br>3 Replac         | Edit<br>Einheritable permissions from the<br>e all existing inheritable permission<br>permission entries | Remove<br>his object's parent<br>ions on all descendant   | ts with inheritable permiss                                                      | sions from this object                                                                                           |

e. Uncheck the '*Include inheritable permissions from this object's parent*' and click '*OK*'. A windows Security dialog box will appear that provides the Copy, Remove and Cancel options. Select the '**Remove**' button.

|                                                                                         | Warning: If yo<br>propagate to<br>- Click Add to<br>permissions of<br>- Click Remov<br>- Click Cance | u proceed, ir<br>this object<br>convert and<br>on this object<br>ve to remove<br>if you do no | nheritable pare<br>add nherited p<br>t<br>inherited pare<br>t want to modify | nt permissions will<br>arent permissions<br>nt permissions fron<br>inheritance setting | no longer<br>as explicit<br>n this object.<br>gs at this time. |        |
|-----------------------------------------------------------------------------------------|----------------------------------------------------------------------------------------------------|-----------------------------------------------------------------------------------------------|------------------------------------------------------------------------------|----------------------------------------------------------------------------------------|----------------------------------------------------------------|--------|
|                                                                                         |                                                                                                    |                                                                                               | Remove                                                                       | Cancel                                                                                 | ]                                                              |        |
| dvanced Securi<br>rmissions<br>o view or edit det<br>ubject name:<br>ermission entries: | y Settings for Web<br>alls for a permission (<br>C:\Program Files\Int                                | entry, select the                                                                             | entry and then clic<br>Sciences \Web +Cen                                    | cEdit.<br>er7.0                                                                        | 100 100                                                        | ×      |
| No groups or user<br>permissions.                                                       | s have permission to                                                                                 | access this obje                                                                              | ect. However, the o                                                          | wner of this object can .                                                              | assign                                                         | А<br>Т |
| Add<br>Include inherita<br>Replace all exist                                            | Edit<br>ble permissions from<br>ing inheritable permi<br><u>n entries</u>                            | Remove                                                                                        | ent<br>cendants with inher                                                   | table permissions from t                                                               | this object                                                    |        |

f. Click the 'Add...' button. In the 'Select User or Group' dialog box, enter the user "*Everyone*" and press the '*Check Names*' button, then the '*OK*' Button.

| Select this object type:                       |                 |
|------------------------------------------------|-----------------|
| User, Group, or Built-in security princip      | al Object Types |
| From this location:                            |                 |
| TOSHIBA-SCOTT                                  | Locations       |
| Enter the object name to select ( <u>examp</u> | les):           |
| Everyone                                       | Check Names     |
|                                                |                 |

g. Check the 'Full Control' checkbox under 'Allow' for the 'Everyone' user and press' OK'.

| Name:     | Everyone                              |           | Change    |
|-----------|---------------------------------------|-----------|-----------|
| Apply to  | This folder, subfolders a             | ind files | •         |
| Permissio | ons:                                  | Allow     | Deny      |
| Full co   | ontrol                                | 1         | <b></b>   |
| Trave     | rse folder / execute file             |           |           |
| List fo   | lder / read data                      | V         |           |
| Read      | attributes                            | V         |           |
| Read      | extended attributes                   | 1         |           |
| Creat     | e files / write data                  | 1         |           |
| Creat     | e <mark>folder</mark> s / append data | 1         |           |
| Write     | attributes                            | V         |           |
| Write     | extended attributes                   | 1         |           |
| Delete    | e subfolders and files                | 1         |           |
| Delete    | 2                                     | 1         | -         |
| Apply     | these permissions to object           | s and/or  | Clear All |

h. Click the 'Apply' Button to apply these permissions and then click 'OK'.

| ermissions |                           |                               |                          |                           |
|------------|---------------------------|-------------------------------|--------------------------|---------------------------|
| To view o  | r edit details for a perm | ission entry, select the entr | y and then click Edit.   |                           |
| Object na  | me: C:\Program Fil        | les\Internet Software Scien   | ces\Web+Center 7.0       |                           |
| Permission | n entries:                |                               |                          |                           |
| Туре       | Name                      | Permission                    | Inherited From           | Apply To                  |
| Allow      | Everyone                  | Full control                  | <not inherited=""></not> | This folder, subfolders a |
|            |                           |                               |                          |                           |
| Add        | i Edit                    | . Remove                      |                          |                           |

i. Please confirm that your file security settings for the Web+Center folders and all sub folders are set just the "Everyone" full control and NO other users, similar to the security tab settings shown below.

| Object name: C:\Program Fil     | es\Internet Software : | Sciences\Web |
|---------------------------------|------------------------|--------------|
| Group or uppr parman:           |                        |              |
| Croup or user names.            |                        |              |
| a Everyone                      |                        |              |
|                                 |                        |              |
|                                 |                        |              |
|                                 | h. (                   |              |
| to change permissions, click E  | dit.                   | Edit         |
| Permissions for Everyone        | Allow                  | Deny         |
| Full control                    | ~                      | *            |
| Modify                          | 1                      |              |
| Read & execute                  | ~                      | E            |
| List folder contents            | ~                      |              |
| Read                            | 1                      |              |
| Write                           | 1                      | -            |
| For special permissions or adva | nced settings.         | Advanced     |
| click Advanced.                 |                        | Auvanceu     |
|                                 |                        |              |

**STEP 6.** Install SQL Server database and SQL Server Management Studio if they are not already installed (SQL Server only).

#### STEP 7. Create the Web+Center database (SQL Server only)

Please follow the following steps below to create a Web+Center 80 database. This step does not apply if you are planning on using MS Access as the back end database.

- a. Open SQL Service Management Studio and connect to the appropriate database server.
- b. In the Object Explorer area on the left side, right-click , *Databases*, then select , *New Database*,.

| 😓 Microsoft SQL Server Management Studio                                                                                                    |                                                                                           |           |
|----------------------------------------------------------------------------------------------------|-------------------------------------------------------------------------------------------|-----------|
| Eile Edit View Tools Window Communit                                                                                                    | ity Help                                                                                  |           |
| 🖳 New Query 👔 📸 📸 🔯 🥩                                                                                                    | 😒 🖬 🐼 🖽 🐨 🖕                                                                               |           |
| Object Explorer - 7 ×                                                                                                    | Object Explorer Details                                                                   | - 3       |
| Connect* 📑 = 🝸 👔                                                                                                    |                                                                                           |           |
| TOSOO (SQL Server 9.0.3068 -     Southernormal Server 9.0.3068 -     Southernormal Server 9.0.306 | Databases                                                                                 | 3 ltem(s) |
| E Server Objects                                                                                                    | Name                                                                                      |           |
| P Pepication     Minagement     Pai Notification Services     SQL Server Agent (Agent XPs disabled)                                                                                                    | webcenter60                                                                               |           |
|                                                                                                    |                                                                                           |           |
|                                                                                                    |                                                                                           |           |
|                                                                                                    |                                                                                           |           |
|                                                                                                    |                                                                                           |           |
|                                                                                                    |                                                                                           |           |
|                                                                                                    |                                                                                           |           |
|                                                                                                    |                                                                                           |           |
| 😫 🌝 😔 Help Desk - Microso 🐧 Co                                                                                                    | i<br>ontrol Panel 3.jpg 🙀 VistaSQL2005 Instru 🧗 WebCenter Installati 🍙 23.jpg - Windows P |           |

Web+Center Version 8.X Windows 7/Server 2012/Server 2008 Install 16 | P a g e

| To Microsoft SOI, Secure Manage | need Studio                                                                                                    |           |
|---------------------------------|----------------------------------------------------------------------------------------------------|-----------|
| Ella Edia View Taala V          | nan anan                                                                                                    |           |
| The cun view loos v             | nover commonly map                                                                                                    |           |
| Deland Carlos                   |                                                                                                    |           |
| Connect a la a a                | • • • × / Object Explorer Details                                                                                                    | - ×       |
| Connect•                        |                                                                                                    |           |
| N0500 (SQL Server 9.0.30        | 3* · · · · · · · · · · · · · · · · · · ·                                                                                                    |           |
| I Syste New                     | htabase Databases                                                                                                    |           |
| e 🗀 Datal Attac                 | IV0500/Databases                                                                                                    | 3 Item(s) |
| 🛞 📑 webc 🛛 Resto                | Database                                                                                                    |           |
| Security     Resto              | Files and Filegroups                                                                                                    |           |
| Replicati     Repo              | the second second second second second second second second second second second second second second second se                                                                                                    |           |
| Manager                         | tables Snanchots                                                                                                    |           |
| Notificat     Kerre             | a second second s |           |
| SQL Server Agent (Ag            | nt APs disabled)                                                                                                    |           |
|                                 |                                                                                                    |           |
|                                 |                                                                                                    |           |
|                                 |                                                                                                    |           |
|                                 |                                                                                                    |           |
|                                 |                                                                                                    |           |
|                                 |                                                                                                    |           |
|                                 |                                                                                                    |           |
|                                 |                                                                                                    |           |
|                                 |                                                                                                    |           |
|                                 |                                                                                                    |           |
|                                 |                                                                                                    |           |
|                                 |                                                                                                    |           |
|                                 |                                                                                                    |           |
|                                 |                                                                                                    |           |
|                                 |                                                                                                    |           |
|                                 |                                                                                                    |           |
|                                 |                                                                                                    |           |
|                                 |                                                                                                    |           |
|                                 |                                                                                                    |           |
|                                 |                                                                                                    |           |
|                                 |                                                                                                    |           |
|                                 |                                                                                                    |           |
|                                 |                                                                                                    |           |
|                                 |                                                                                                    |           |
| Ready                           |                                                                                                    |           |

c. Enter *webcenter80* into the 'Database name' textbox. Click *OK* to create the initial blank database.

| General                           | 🔄 Script 🔻 🛐     | Help      |                     |                   |                                   |
|-----------------------------------|------------------|-----------|---------------------|-------------------|-----------------------------------|
| i∰ Options<br>∰ Filegroups        | Database name:   |           | WebCenter80         |                   |                                   |
|                                   | Owner:           |           | <default></default> |                   |                                   |
|                                   | Use full-text in | ndexing   |                     |                   |                                   |
|                                   | Database files:  |           |                     |                   |                                   |
|                                   | Logical Name     | File Type | Filegroup           | Initial Size (MB) | Autogrowth                        |
|                                   | WebCenter80      | Data      | PRIMARY             | 2                 | By 1 MB, unrestricted growth      |
|                                   | WebCenter8       | Log       | Not Applicable      | 1                 | By 10 percent, unrestricted growt |
| Connection                        |                  |           |                     |                   |                                   |
| Server:<br>NOTCHKA\SQLEXPRESS     |                  |           |                     |                   |                                   |
| Connection:<br>Notchka\cynthia    |                  |           |                     |                   |                                   |
| <u>View connection properties</u> |                  |           |                     |                   |                                   |
|                                   |                  |           |                     |                   |                                   |
| Progress                          |                  |           |                     |                   | E. F.                             |
| Progress<br>Ready                 | •                |           |                     |                   |                                   |

d. Next, the database tables need to be created. From the menu bar at the top of the SQL Server Management Studio, select File →Open →File →navigate to C:\program files\Internet Software Sciences\Web+Center 8.X \databases \Createwebcenter8X.sql. After you select the script to run, Management Studio may prompt you to connect to the server, so select the appropriate server and press the **Connect** button.

|                                       | 1.14                                                                                                    | /                                                                                                    |      |      |       |       |        |
|---------------------------------------|----------------------------------------------------------------------------------------------------|----------------------------------------------------------------------------------------------------|------|------|-------|-------|--------|
| Open File                             |                                                                                                    |                                                                                                    |      | -    | -     |       | ? ×    |
| Look in:                              | 鷆 Database                                                                                                    |                                                                                                    | -    | (2)  | Q 🗙 🚞 | Tools | •      |
| Desktop<br>My Projects<br>My Computer | Name<br>ConvertedB<br>CreateWeb0<br>CreateWeb0<br>LoadWC700<br>LoadwC75d<br>Loadwc75d<br>Loadwc80d<br>webcenter6<br>webcenter7<br>webcenter7 | Date modified<br>susiness.mdb<br>enter70.sql<br>Center80 (1).sql<br>Center80.sql<br>ofaults.sql<br>efaults.sql<br>efaults.sql<br>0.mdb<br>0.mdb<br>0DOWNLOADED.r<br>5.mdb<br>0.mdb | Type | Size |       |       |        |
|                                       | File name:                                                                                                    |                                                                                                    |      |      |       | -     | Open 👻 |
|                                       | Files of type:                                                                                                    | All Files (*.*)                                                                                                    |      |      |       | •     | Cancel |

e. **IMPORTANT: Select the database** where you want to run this query. In the upper left hand portion of the SQL Server Management Studio next to the 'EXEUTE' button, you will you see a drop down list of databases. Select the *webcenter80* database.

| Microsoft SQL Server Management Studio        |                                                                                                    |               |
|-----------------------------------------------|----------------------------------------------------------------------------------------------------|---------------|
| Eile Edit View Query Project Tools W          | ndow <u>Community</u> Help                                                                                                    |               |
| 🖳 New Query 📑 📸 📸 🔯 😂 🧐                       | vi 🖉 🕼 🗇 🐮 🖀 .                                                                                                    |               |
| : ::::::::::::::::::::::::::::::::::::        | conte ✓ = 27 号 之 仏 27 号 国 (20 個)(2) 三 21 律 律 。                                                                                                    |               |
| Object Explorer + 7 ×                         | V0500.webcenter_ewebcenter60.sql Object Explorer Details                                                                                                    | • X           |
| Connect * 2 * 2 * 2 * 2 * 2 * 2 * 2 * 2 * 2 * | <pre>//**** CreateWebCenter70.sql script<br/>/***** CreateWebCenter70.sql script<br/>/***** CreateWebCenter70.sql script<br/>/***** Object: Table [dbc].(AssetAssignment] Script Date: 1/8/01 9:20:16 AM ******/<br/>/***** Object: Table [dbc].(AssetAssignment] Script Date: 1/8/01 9:20:16 AM ******/<br/>if exists (select * from sysobjects where id = object_id(N*(Bbc).(AssetAssignment)*) and CBJECTPROPERTY(id, N*IsUserTable*) = 1)<br/>drop table [dbc].(AssetAssignment]<br/>Go<br/>/****** Object: Table [dbc].(BConfiguration] Script Date: 1/8/01 9:20:16 AM ******/<br/>if exists (select * from sysobjects where id = object_id(N*(Bbc).(Assets)*) and OBJECTPROPERTY(id, N*IsUserTable*) = 1)<br/>drop table [dbc].[Asset]<br/>Go<br/>/***** Object: Table [dbc].(BConfiguration] Script Date: 11/21/00 4:41:22 FM *****/<br/>if exists (select * from sysobjects where id = object_id(N*(Bbc).(BConfiguration]*) and OBJECTPROPERTY(id, N*IsUserTable*) = 1)<br/>drop table [dbc].[BConfiguration] Script Date: 11/21/00 4:41:22 FM *****/<br/>if exists (select * from sysobjects where id = object_id(N*(Bbc).(Case_Text_Field_Labels)*) and OBJECTPROPERTY(id, N*IsUserTable*) = 1)<br/>drop table [dbc].[BConfiguration] Script Date: 11/21/00 4:41:22 FM *****/<br/>if exists (select * from sysobjects where id = object_id(N*(Bbc).(Case_Text_Field_Labels)*) and OBJECTPROPERTY(id, N*IsUserTable*) = 1)<br/>drop table [dbc].[Case] Table Case] Script Date: 11/21/00 4:41:22 FM ******/<br/>if exists (select * from sysobjects where id = object_id(N*(Bbc).(Case_Text_Field_Labels)*) and OBJECTPROPERTY(id, N*IsUserTable*) = 1)<br/>drop table [dbc].[Case] Script Date: 11/21/00 4:41:22 FM ******/<br/>if exists (select * from sysobjects where id = object_id(N*(Bbc).(Cases)*) and OBJECTPROPERTY(id, N*IsUserTable*) = 1)<br/>drop table [dbc].[Case] Script Date: 11/21/00 4:41:22 FM ******/<br/>if exists (select * from sysobjects where id = object_id(N*(Bbc).(Cases)*) and OBJECTPROPERTY(id, N*IsUserTable*) = 1)<br/>drop table [dbc].[Case] Script Date: 11/21/00 4:41:22 FM *****/<br/>if exists (select * from sysobjects where id = object_id(N*(Bbc).(Cases)*) and OBJECTPROP</pre> | 1)            |
|                                               |                                                                                                    | F.            |
|                                               | Connected. V0500 (9.0 SP2) ss (52) webcenter60 00                                                                                                    | :00:00 0 rows |
| Ready                                         | Ln1 Col1 Ch1                                                                                                    | INS           |

f. Click on the **!** Execute button to create all of the tables and database settings. After the script has run, in the Messages window it should display a message indicating "*Command(s) completed successfully*".

| 🎼 Microsoft SQL Server Management Studio                          |                                                                                                    |          | • •    |
|-------------------------------------------------------------------|----------------------------------------------------------------------------------------------------|----------|--------|
| Eile Edit View Query Project Tools Win                            | ndow <u>Community</u> Help                                                                                                    |          |        |
| 👤 New Query 📑 📸 📸 📴 😂 🥩                                           | x                                                                                                    |          |        |
| - Eg                                                              | eute V = 15 平 之 仏 IT 略 P 函 图 の I E S 詳 律 。                                                                                                    |          |        |
| Object Explorer + 4 ×                                             | VV0500.webcenter60.sol* Object Explorer Details                                                                                                    |          | - >    |
| Connect* 📑 🛒                                                      |                                                                                                    |          |        |
| 10500 (SQL Server 9.0.3068 - sa)     Databases                    | /**** CreateWebcenter40.sql script *****/ /**** Use this script to build the Web+Center Version 6.0 database Tables *****/                                   |          | Ċ      |
| 🛞 🧰 System Databases                                              | /**** Version date: November Sth, 2007 ****/                                                                                                    |          |        |
| Database Snapshots                                                |                                                                                                    |          |        |
| Webcenter60     Database Diagrams                                 |                                                                                                    |          |        |
| Tables                                                            | /****** Object: Table [dbo].[AssetAssignment] Script Date: 1/8/01 9:20:18 AM ******/                                                                         |          |        |
| I Diews                                                           | if exists (select * from sysobjects where id = object_id(N'[db0].[AssetAssignment]') and CBJECTFROFLRTY(id, N'ISUSerTable') = 1)                             |          |        |
| Synonyms     Departmentality                                      | drop table [dbo].[AssetAssignment]                                                                                                    |          |        |
| Garannability     Service Broker                                  | -                                                                                                    |          |        |
| 🛞 🎦 Storage                                                       | /***** Object: Table [dbc].[Assets] Script Date: 1/8/01 9:20:18 AM *****/                                                                                    |          |        |
| Gecurity                                                          | <pre>if exists (select " From sysobjects where id = object_id(N'[dbo].[Assets]") and OBJECTPROPERTY(id, N'ISUSETTADLe') = 1) drop table [dbo].[Asset1]</pre> |          |        |
| Security     Server Objects                                       | 60                                                                                                    |          |        |
| Replication                                                       |                                                                                                    |          |        |
| 🗉 🥅 Management                                                    | if exists (select * from sysobiects where is = object if (N'[dbo],  BConfiguration]') and OBJECTPROPERTY(id, N'ISUSETABLe') = 1)                             |          |        |
| Notification Services     Sol Secure Accept (Accept VBr dirabled) | dron table [dbol. [BConfiguration]                                                                                                    |          |        |
| (1) offe server adjoint (adjoint was appended)                    |                                                                                                    |          |        |
|                                                                   | La mossipo                                                                                                    |          |        |
|                                                                   | commuter, conference encounters'                                                                                                    |          |        |
|                                                                   |                                                                                                    |          |        |
|                                                                   |                                                                                                    |          |        |
|                                                                   |                                                                                                    |          |        |
|                                                                   |                                                                                                    |          |        |
|                                                                   |                                                                                                    |          |        |
|                                                                   |                                                                                                    |          |        |
|                                                                   |                                                                                                    |          |        |
|                                                                   |                                                                                                    |          |        |
|                                                                   |                                                                                                    |          |        |
|                                                                   |                                                                                                    |          |        |
|                                                                   |                                                                                                    |          |        |
|                                                                   | ·                                                                                                    |          |        |
|                                                                   | Query executed successfully. (V0500 (9.0 SP2) as (52) webcenter60                                                                                            | 00:00:00 | 0 rows |
| Pende                                                             |                                                                                                    |          | INC    |

g. Next you'll need to run a second SQL script to populate the database with some default data. Select File  $\rightarrow$ Open  $\rightarrow$ File  $\rightarrow$ navigate to C:\program files\Internet Software Sciences\Web+Center 8.X \databases  $\rightarrow$ LoadWC8XDefaults.sql. It will prompt you to connect to the server, so select the appropriate server and press the *Connect* button.

| Open File                             |                                                                                                    |                                                                                                    | -    |             | -       |       | 8 ×    |
|---------------------------------------|----------------------------------------------------------------------------------------------------|----------------------------------------------------------------------------------------------------|------|-------------|---------|-------|--------|
| Look in:                              | 🐌 Database                                                                                                    |                                                                                                    | •    | () <b>•</b> | Q 🗙 🔛 🖪 | Tools |        |
| Desktop<br>My Projects<br>My Computer | Name C<br>ConvertedBu<br>createwebcer<br>CreateWebCe<br>LoadWC70De<br>LoadwC75def<br>Loadwc75def<br>Webcenter60.<br>webcenter70.<br>webcenter70.<br>webcenter75. | Date modified<br>siness.mdb<br>nter70.sql<br>enter80 (1).sql<br>enter80.sql<br>faults.sql<br>aults.sql<br>aults.sql<br>mdb<br>mdb<br>DOWNLOADED.m<br>mdb<br>mdb<br>mdb | Type | Size        |         |       |        |
|                                       | File name:                                                                                                    |                                                                                                    |      |             |         | -     | Open 🔻 |
|                                       | Files of type:                                                                                                    | All Files (*.*)                                                                                                    |      |             |         | •     | Cancel |

h. IMPORTANT: Select the database where you want to run this query. In the upper left hand portion of the SQL Server Management next to the 'Execute' button you will you see a drop-down list of databases. Select the *webcenter80* database.

| C Minned COI Come Management Challe                      |                                                                                                    |
|----------------------------------------------------------|----------------------------------------------------------------------------------------------------|
| Microsoft SQL Server Management studio                   |                                                                                                    |
| File Edit View Query Project Tools Window Community Help |                                                                                                    |
| 일 New Query 📴 📸 📸 🕞 💕 🖉 💭 🕮 🖗 🖉 🕫                        |                                                                                                    |
| 💷 🜉 🙀 (webcenter80 ) 🔹 🕐 💽 Execute 🗸 💷 👯 🔏 👫 🚏 🖷         |                                                                                                    |
| Object Explorer                                          | NOTCHKA\SOLFXPRwc80defaultssol_NOTCHKA\SOLFXPSOLOuerv2.sol*_not_connected - SOLOuerv1.sol*_Summary |
| Connect - 💷 🗈 🝸                                          |                                                                                                    |
|                                                          | SQL Module: LoadWC80Defaults.sql                                                                   |
| Webcenteloo                                              |                                                                                                    |
| 🖬 🛄 Tables                                               | Version 8.0 Load Default Values for SQL*Server/SQL 2000/SQL 2005/SQL 2008 Database                 |
| 🗑 🧰 System Tables                                        | Description. This module adds the initial accounts and configuration                               |
| dbo.AdditionalCustomerCaseAssignments                    | information to the database for initial starture. This script must be run                          |
| dbo.AssetAssignment                                      | for the application to operable.                                                                   |
| dbo.AssetCategories                                      |                                                                                                    |
| dbo.AssetCategoryItems                                   | IMPORTANT: DO NOT RUN THIS SCRIPT after you are starting using the database                        |
| dbo.AssetGroup                                           |                                                                                                    |
| dbo.AssetGroupValues                                     | Before this script can be run, you must first run CreateWebcenter70.sql script.                    |
|                                                          | This script should NOT be used for any upgrading of existing databases                             |
| dbo.BConfiguration                                       | This script should not be used for any upgrading of existing databases.                            |
| dbo.case_rext_rield_tabels                               | History:                                                                                           |
| doo.cases                                                | Date Who What                                                                                      |
| do.Companies                                             |                                                                                                    |
| dbo.Configuration                                        | 11/1/00 SAV Created original file                                                                  |
| Columns                                                  | 10/28/02 SAV Created Version 4.0 Script                                                            |
| 🗉 🧰 Keys                                                 | 11/08/07 SAV Created version 5.0 script                                                            |
| 🗉 🧰 Constraints                                          | 03/08/11 CMB Created Version 7.0 script                                                            |
| 🗉 🚞 Triggers                                             | 10/18/11 CMB Created Version 7.5 script                                                            |
| 🗉 🧰 Indexes                                              | 04/17/13 CMB Version 8.0 Script - what about default directories, logos, etc                       |
| E Statistics                                             | ***************************************                                                            |
| dbo.CustomerAccountManager                               |                                                                                                    |
| dbo.CustomerNotes                                        | (A Descriptions Weiners) Disconnector of 00 control connector of                                   |
| dbo.Customers                                            | /* Reconfigure virtual Directories to SU naming convention */                                      |
| dbo.CustomerTechAssignment                               |                                                                                                    |

i. Click on the ! Execute button to create all of the tables and database settings. In the Messages window it should display a message indicating "*xx* **Row**(*s*) *affected*".

| 😓 Microsoft SQL Server Management Studio |                                |          |                                                         |        |           |          |              |          | •        |
|------------------------------------------|--------------------------------|----------|---------------------------------------------------------|--------|-----------|----------|--------------|----------|----------|
| File Edit View Query Project Tools Wind  | dow Community Help             |          |                                                         |        |           |          |              |          |          |
| 👤 New Query 👔 📸 📸 🔯 🐸 🥩 ⋞                |                                | ÷.       |                                                         |        |           |          |              |          |          |
| - Exer                                   | cute 🗸 = 13 🏶 🗶 1              | Sa To I  | 9 8 8 8 5 1 F F .                                       |        |           |          |              |          |          |
| Object Explorer + 3 ×                    | IV0500.webcenteWC60            | Defaults | IV0500.webcentewebcenter60.sgl* Object Explorer Details |        |           |          |              |          | - 1      |
| Connect - 3 = 7                          | Execute                        | ******   | ***************************************                 |        |           |          |              |          | -        |
| = 10 10000 (SQL Server 9.0.3068 - sa)    | SQL Module: Load               | SWC60De  | lts.sql                                                 |        |           |          |              |          |          |
| 🗉 📜 Databases                            | Version 6.0 Load               | Defau    | Values for SAT + Server/SAT 2000/SAT 2005 Database      |        |           |          |              |          |          |
| 🛞 🚞 System Databases                     | version e.o Load               | a Derau  | varmes for ske-server/ske soon/ske soos bacabase        |        |           |          |              |          |          |
| 😥 🚞 Database Snapshots                   | Description: Thi               | is modu  | adds the intial accounts and configuration              |        |           |          |              |          |          |
| Webcenter60                              | information to t               | the dat  | se for initial startup. This script must be run         |        |           |          |              |          |          |
| Database Diagrams                        | for the applicat               | tion to  | erable.                                                 |        |           |          |              |          |          |
| Interventer                              | TMPORTANT - DO NO              | T PITH . | S CODIDI after you are starting using the database      |        |           |          |              |          |          |
| Synonyms                                 | INFORTANT I DO IN              | DI RUN   | a schirt after you are scarting using the uscapase      |        |           |          |              |          |          |
| Programmability                          | Before this scri               | ipt can  | run, you must first run CreateWebcenter40.sql script.   |        |           |          |              |          |          |
| Service Broker                           |                                |          |                                                         |        |           |          |              |          |          |
| 🛞 🥅 Storage                              | This script shou               | ald NOT  | used for any upgrading of existing databases.           |        |           |          |              |          |          |
| E Security                               | HIRFORM                        |          |                                                         |        |           |          |              |          |          |
| Security                                 | Date                           | Who      | has                                                     |        |           |          |              |          |          |
| Benication                               |                                |          |                                                         |        |           |          |              |          |          |
| Management                               | 11/1/00                        | SAV      | reated original file                                    |        |           |          |              |          |          |
| Notification Services                    | 10/28/02                       | SAV      | reated Version 4.0 Script                               |        |           |          |              |          |          |
| SQL Server Agent (Agent XPs disabled)    | (                              | SAV      | TRATER VERSION S.U. SCRIDE                              |        |           |          |              |          |          |
|                                          | En Messages                    |          |                                                         |        |           |          |              |          |          |
|                                          |                                |          |                                                         |        |           |          |              |          |          |
|                                          | (1 row(s) affected)            |          |                                                         |        |           |          |              |          | - n      |
|                                          | (1 rou(a) affected)            |          |                                                         |        |           |          |              |          | 5        |
|                                          | (1 100(1)) 11101000)           |          |                                                         |        |           |          |              |          |          |
|                                          | (0 row(s) affected)            |          |                                                         |        |           |          |              |          |          |
|                                          | (1 row(s) affected)            |          |                                                         |        |           |          |              |          |          |
|                                          |                                |          |                                                         |        |           |          |              |          |          |
|                                          | (0 row(s) affected)            |          |                                                         |        |           |          |              |          |          |
|                                          | (1 row(s) affected)            |          |                                                         |        |           |          |              |          |          |
|                                          |                                |          |                                                         |        |           |          |              |          |          |
|                                          | (1 row(s) affected)            |          |                                                         |        |           |          |              |          |          |
|                                          | (1 row(s) affected)            |          |                                                         |        |           |          |              |          |          |
|                                          | (1 row(a) affarted)            |          |                                                         |        |           |          |              |          |          |
|                                          | (1 100(0) 01101000)            |          |                                                         |        |           |          |              |          |          |
|                                          | (t annin) addamendt            |          |                                                         |        |           |          |              |          |          |
|                                          | Company and an and a second of | n.,      |                                                         | 0.0500 | 0000      | 10 18 20 | mah-ranter#0 | 00.00.00 | 0 101418 |
|                                          | avery executed soucession      | ity.     |                                                         | IVUDUU | (3.0 312) | 88 (D3)  | MEDGE VELOV  | 00.00.00 |          |

This completes the creation of the Webcenter80 database tables and initializes some of the columns with default data.

#### STEP 8. Set the database security account and permissions for the wc80 user (SQL Server only).

You must create a user account for the webcenter80 database. The Web+Center software accesses the database using SQL Server Authentication and requires a SQL Server user account. Create a SQL user account with username of "*wc80*" and a password of "*wc80pass*".

- a. To add this user account for your webcenter80 database, in the SQL Server Studio Manager under Object Explorer, navigate to *Security* and then Right Mouse Click and select the *New*... Login menu option.
  - In the Login name text box, enter "*wc80*".
  - For Authentication area, select the SQL Server Authentication radio button and enter the password of: *"wc80pass"*.
  - Uncheck Enforce password policy and Enforce password expliration
  - Change the default database to *webcenter80*.

| Login Properties - wc80        | A little A contrast                          | P- I Treat March 1994 |                 |
|--------------------------------|----------------------------------------------|-----------------------|-----------------|
| Select a page                  | Script 👻 🎼 Help                              |                       |                 |
| Server Roles                   | Login name:                                  | wc80                  | S <u>e</u> arch |
| Status                         | Windows authentication                       |                       |                 |
|                                | SQL Server authentication                    |                       |                 |
|                                | Password:                                    | •••••                 |                 |
|                                | Confirm password:                            | •••••                 |                 |
|                                |                                              |                       |                 |
|                                | Enforce password policy                      |                       |                 |
|                                | User must change password                    | at next login         |                 |
|                                | Mapped to certificate                        |                       |                 |
|                                | Certificate name:                            |                       |                 |
| 0                              | <ul> <li>Mapped to asymmetric key</li> </ul> |                       |                 |
| Server                         | Key name:                                    |                       |                 |
| NOTCHKA\SQLEXPRESS             | Defective detailers of                       |                       |                 |
| Connection:<br>Notchka\cynthia | Default language:                            | English               |                 |
| View connection properties     | Dordak langaago.                             |                       |                 |
| <b>B</b>                       |                                              |                       |                 |
| Progress<br>Ready              |                                              |                       |                 |
| neauy                          |                                              |                       |                 |
|                                |                                              |                       |                 |
|                                |                                              |                       | OK Cancel       |

b. Click on '*User mapping*'. Select the webcenter80 database in the top part of the screen. Check all of the boxes in the database role membership box at the bottom. Press the '*OK*' button to save this user profile.

| Select a page                                                                                                    | Pour Pur                                                                                                    |                          |                |   |
|----------------------------------------------------------------------------------------------------|----------------------------------------------------------------------------------------------------|--------------------------|----------------|---|
| General                                                                                                    | Script 🔻 🚺 Help                                                                                                    |                          |                |   |
| Server Roles User Mapping                                                                                               | Users mapped to this login:                                                                                                    |                          |                |   |
| Securables                                                                                                    | Map Database                                                                                                    | User                     | Default Schema |   |
| 😭 Status                                                                                                    | Elchlers                                                                                                    |                          |                |   |
|                                                                                                    | master                                                                                                    |                          |                | _ |
|                                                                                                    | model                                                                                                    |                          |                |   |
|                                                                                                    | msdb                                                                                                    |                          |                |   |
|                                                                                                    | SBCC                                                                                                    |                          |                |   |
|                                                                                                    | tempdb                                                                                                    |                          |                | Ξ |
|                                                                                                    | webcenter60bb                                                                                                    |                          |                |   |
|                                                                                                    | webcenter70                                                                                                    |                          |                |   |
|                                                                                                    | webcenter80                                                                                                    | wc80                     |                |   |
|                                                                                                    | Guest account enabled for: w                                                                                                    | ebcenter80               |                | Ŧ |
| Connection                                                                                                    | Guest account enabled for: we Database role membership for: we                                                                                                    | ebcenter80<br>ebcenter80 |                | Ŧ |
| Connection                                                                                                    | Guest account enabled for: we<br>Database role membership for: we<br>db_accessadmin                                                                                                    | ebcenter80<br>ebcenter80 |                | • |
| Connection<br>Server:<br>NOTCHKA\SQI EXPRESS                                                                            | Guest account enabled for: we<br>Database role membership for: we<br>db_accessadmin<br>db_backupoperator                                                                                                    | ebcenter80<br>ebcenter80 |                | • |
| Connection<br>Server:<br>NOTCHKA\SQLEXPRESS                                                                             | Guest account enabled for: we<br>Database role membership for: we<br>Ø db_accessadmin<br>Ø db_backupoperator<br>Ø db_dataventer                                                                                                    | ebcenter80<br>ebcenter80 |                | • |
| Connection<br>Server:<br>NOTCHKA\SQLEXPRESS<br>Connection:<br>Notchka\cymthia                                           | Guest account enabled for: we<br>Database role membership for: we<br>db_accessadmin<br>db_backupoperator<br>db_datareader<br>db_datawriter<br>db_datawriter<br>db_ddladmin                                                                                                    | ebcenter80<br>ebcenter80 |                | • |
| Connection<br>Server:<br>NOTCHKA\SQLEXPRESS<br>Connection:<br>Notchka\cynthia                                           | Guest account enabled for: we<br>Database role membership for: we<br>db_accessadmin<br>db_backupoperator<br>db_datareader<br>db_datawriter<br>db_datawriter<br>db_ddladmin<br>db_ddladmin                                                                                                    | ebcenter80<br>ebcenter80 |                | • |
| Connection<br>Server:<br>NOTCHKA\SQLEXPRESS<br>Connection:<br>Notchka\cynthia<br>Wiew connection properties             | Guest account enabled for: we<br>Database role membership for: we<br>db_accessadmin<br>db_backupoperator<br>db_datareader<br>db_datawriter<br>db_ddladmin<br>db_denydatareader<br>db_denydatareader<br>db_denydatareader<br>dd_denydatareader                                                                             | ebcenter80<br>ebcenter80 |                | • |
| Connection<br>Server:<br>NOTCHKA\SQLEXPRESS<br>Connection:<br>Notchka\cynthia<br>View connection properties<br>Progress | Guest account enabled for: we<br>Database role membership for: we<br>db_accessadmin<br>db_backupoperator<br>db_dataventer<br>db_datawriter<br>db_ddladmin<br>db_denydatareader<br>db_denydatareader<br>db_denydatawriter<br>db_secuntyadmin                                                                               | ebcenter80<br>ebcenter80 |                | • |
| Connection<br>Server:<br>NOTCHKA\SQLEXPRESS<br>Connection:<br>Notchka\cynthia<br>View connection properties<br>Progress | Guest account enabled for: we<br>Database role membership for: we<br>db_accessadmin<br>db_backupoperator<br>db_dtareader<br>db_dtarwriter<br>db_dtadamin<br>db_denydatareader<br>db_denydatareader<br>db_denydatarwriter<br>db_denydatarwriter<br>db_weruttyadmin<br>db_secuntyadmin<br>db_becuttyadmin<br>db_backupadmin | ebcenter80<br>ebcenter80 |                | • |
| Connection Server: NOTCHKA\SQLEXPRESS Connection: Notchka\cynthia  View connection properties Progress Ready Ready      | Guest account enabled for: we<br>Database role membership for: we<br>db_accessadmin<br>db_backupoperator<br>db_datareader<br>db_datawriter<br>db_datawriter<br>db_denydatareader<br>db_denydatareader<br>db_denydatareader<br>db_owner<br>db_secuntyadmin<br>public                                                       | ebcenter80<br>ebcenter80 |                | • |

STEP 9. Create the ODBC DSN for the database.

a. Start the OBDC Administrator

**NOTE: 64-Bit OS differences**: If you are installing Web+Center on a 64-bit version of the operating system and if you want to connect to the Access 32 bit driver, you must run the 32 bit version of the Data Sources ODBC driver setup application.

*For 32-bit setups:* The 32-bit version of the ODBC database sources must be run it by using the START... RUN command with the file path:

| 🖅 Run |                                                                                                    |
|-------|----------------------------------------------------------------------------------------------------|
|       | Type the name of a program, folder, document, or<br>Internet resource, and Windows will open it for you. |
| Open: | c:\windows\syswow64\odbcad32.exe                                                                         |
|       |                                                                                                    |
|       | OK Cancel Browse                                                                                         |

C:\Windows\SysWOW64\odbcad32.exe

**For 64-bit installations** (SQL Server 64-bit) you can start the ODBC Administrator directly: Navigate to and double click Administrative Tools: Start  $\rightarrow$ Settings $\rightarrow$ Control Panel $\rightarrow$ Administrative Tools  $\rightarrow$  *Data Sources (OBDC)* or Start  $\rightarrow$ Administrative Tools  $\rightarrow$  *Data Sources (OBDC)* if using Windows 7.

| Control Panel + Administrative Tools                                                                                                    |                                                                                                    | - +                                                                                                    |                                                                                                    | <u>ک</u> د |
|----------------------------------------------------------------------------------------------------|----------------------------------------------------------------------------------------------------|----------------------------------------------------------------------------------------------------|----------------------------------------------------------------------------------------------------|------------|
| 🍓 Organize 👻 🏢 Views 👻 🧰 Open 🔞 Burn                                                                                                    |                                                                                                    |                                                                                                    |                                                                                                    | 0          |
| Favorite Links  Documents  Pictures  Music More >>  Folders  Computer  Desktop  Administrative Tools  AdtoPlay  Backup and Restore Center  BitLocker Drive Encryption  Default Programs  Ease of Access Center  Fonts  Network and Sharing Center | Name<br>Computer Management<br>Data Sources (ODBC)<br>Event Viewer<br>Internet Information S<br>SiSCSI Initiator<br>Local Security Policy<br>Memory Diagnostics T<br>Microsoft .NET Frame<br>Print Management<br>Reliability and Perform<br>Services<br>System Configuration<br>Task Scheduler<br>Windows Firewall with | Date modified<br>11/16/2008 8:53 PM<br>11/2/2006 7:52 AM<br>11/2/2006 7:53 AM<br>11/2/2006 7:53 AM<br>11/23/2008 9:37 AM<br>11/26/2008 8:54 PM<br>11/2/2006 7:51 AM<br>11/2/2006 7:51 AM<br>11/2/2006 7:51 AM<br>11/2/2006 7:51 AM<br>11/2/2006 7:51 AM<br>11/2/2006 7:53 AM<br>11/2/2006 7:53 AM<br>11/2/2008 8:54 PM<br>11/2/2008 8:54 PM | Type<br>Shortcut<br>Shortcut<br>Shortcut<br>Shortcut<br>Shortcut<br>Shortcut<br>Shortcut<br>Shortcut<br>Shortcut<br>Shortcut<br>Shortcut<br>Shortcut<br>Shortcut<br>Shortcut<br>Shortcut<br>Shortcut | Size       |
| Data Sources (ODBC) Date modified: 11/2/20<br>Shortcut Size: 1.64 KB<br>Date created: 11/2/20                                                                                                    | 06 7:52 AM<br>06 7:52 AM                                                                                                    |                                                                                                    |                                                                                                    | 1          |

b. In the ODBC Data Source administrator, click on the 'System DSN' tab.

|                  | System DSN    | File DSN      | Drivers                 | Tracing             | Connection Pooling     | About        |
|------------------|---------------|---------------|-------------------------|---------------------|------------------------|--------------|
| <u>S</u> ystem D | ata Sources:  |               |                         |                     | C                      | -            |
| Name             | Driver        |               |                         |                     |                        | A <u>d</u> d |
|                  |               |               |                         |                     | E                      | lemove       |
|                  |               |               |                         |                     | Co                     | nfigure      |
|                  |               |               |                         |                     | hanna                  |              |
|                  |               |               |                         |                     |                        |              |
|                  |               |               |                         |                     |                        |              |
|                  |               |               |                         |                     |                        |              |
|                  | An ODBC Sv    | stem data s   | ource stor              | es informa          | tion about how to cr   | nnect to     |
| - DOWN           | the indicated | data provid   | ler. A Sys<br>a NT serv | stem data<br>rices. | source is visible to a | lusers       |
|                  | on this mach  | ine, includin | -                       |                     |                        |              |

- c. Inside the System DSN tab, click the 'Add...' button to add a new system DSN.
- d. From this point, the paths for SQL Server and Access diverge.

# MS ACCESS STEPS:

Inside the 'Create New Data Source' window, select 'Microsoft Access Driver (\*.mdb)' and press the 'Finish' button.

|      | Name                                            | 1-     |
|------|-------------------------------------------------|--------|
|      | Driver do Microsoft dBase (*.dbf)               | €      |
| 0110 | Driver do Microsoft Excel(*xls)                 | E      |
| -    | Driver do Microsoft Paradox (*.db )             | e      |
|      | Driver para o Microsoft Visual FoxPro           | 1      |
|      | Microsoft Access dBASE Driver (*.dbf, *.ndx, *. | mdx) 1 |
|      | Microsoft Access Driver (*.mdb)                 | E      |
|      | Microsoft Access Driver (*.mdb, *.accdb)        | 1,     |
|      | < III                                           | +      |

**NOTE:** This driver won't show up if you are using the 64-bit version of the ODBC Administrator.

Enter 'WEBCENTER80\_DB' into the 'Data Source Name' field and enter 'Web+Center Database' in the 'Description' field. Press the 'Select...' button.

|                   | Discourse Hannah Marral CauDas 1 |           |  |  |  |  |  |
|-------------------|----------------------------------|-----------|--|--|--|--|--|
| ODBC Microsoft Ac | cess Setup                       | 8 23      |  |  |  |  |  |
| Data Source Name: | WebCenter80_DB                   | ОК        |  |  |  |  |  |
| Description:      | Web+Center database (Access)     | Cancel    |  |  |  |  |  |
| Database          |                                  |           |  |  |  |  |  |
| Database: C:\\    | Help                             |           |  |  |  |  |  |
| Select            | Create Repair Compact            | Advanced  |  |  |  |  |  |
| System Database   | System Database                  |           |  |  |  |  |  |
| None              |                                  |           |  |  |  |  |  |
| 🖉 🔘 Database:     |                                  |           |  |  |  |  |  |
|                   | System Database                  | Options>> |  |  |  |  |  |

Navigate to the webcenter80.mdb file, select the *webcenter80.mdb* file and press the '*OK*' button. Typically this file has been installed in the directory:

c:\Program Files\Internet Software Sciences\Web+Center 8.X\Database\

| Select Database                                                                                 |                                                            | x                      |
|-------------------------------------------------------------------------------------------------|------------------------------------------------------------|------------------------|
| Database Name<br>webcenter80.mdb<br>ConvertedBusiness.mdt<br>webcenter60.mdb<br>webcenter70.mdb | Directories:<br>c:\\database<br>C:\<br>Program Files (x86) | OK<br>Cancel<br>Help   |
| webcenter/0DOWNLO<br>webcenter75.mdb                                                            | Web+Center 8.0                                             | Read Only<br>Exclusive |
| List Files of Type:<br>Access Databases (*.m. 💌                                                 | Drives:                                                    | Network                |

Press the 'OK' button to complete your ODBC DSN connection.

| ODBC Data Source Administrator                                                                                                    |                                            |  |  |  |
|----------------------------------------------------------------------------------------------------|--------------------------------------------|--|--|--|
| User DSN System DSN File DS                                                                                                    | N Drivers Tracing Connection Pooling About |  |  |  |
| System Data Sources:                                                                                                    |                                            |  |  |  |
| Name                                                                                                    | Driver Add                                 |  |  |  |
| webcenter70_DB                                                                                                    | SQL Server Remove                          |  |  |  |
| WebCenter80_DB<br>Xtreme Sample Database 2008                                                                                                    | Microsoft Access Driver (* mdb)            |  |  |  |
|                                                                                                    |                                            |  |  |  |
|                                                                                                    |                                            |  |  |  |
|                                                                                                    |                                            |  |  |  |
| ٠ III                                                                                                    | 4                                          |  |  |  |
|                                                                                                    |                                            |  |  |  |
| An ODBC System data source stores information about how to connect to the indicated data provider. A System data source is visible to all users on this machine, including NT services. |                                            |  |  |  |
| OK Cancel Apply Help                                                                                                    |                                            |  |  |  |

Press 'OK' to close this OBDC Administrator.

#### **SQL Server STEPS:**

Inside the '*Create New Data Source*' window, select 'S*QL Server*' and press the '*Finish*' button.

|      | Name                                  | / ^ |
|------|---------------------------------------|-----|
|      | Microsoft Paradox-Treiber (*.db.)     | E   |
| 0110 | Microsoft Text Driver (*.txt; *.csv)  | E   |
|      | Microsoft Text-Treiber (*.txt; *.csv) | e   |
|      | Microsoft Visual FoxPro Driver        | 1   |
|      | Microsoft Visual FoxPro-Treiber       | 1   |
|      | SQL Native Client                     | 2 = |
|      | < III                                 | +   |
|      |                                       |     |

Enter '*WEBCENTER80\_DB*' into the '*Data Source Name*' field and enter '*Web+Center Database*' (or some other description) in the '*Description*' field, select the SQL Server server that contains the database, (or '(*local*)' if on the same server) and Press the '*Next*' button.

|    | <ul> <li>This wizard will help you create an ODBC data source that you can use<br/>connect to SQL Server.</li> </ul> |
|----|----------------------------------------------------------------------------------------------------|
| 50 | What name do you want to use to refer to the data source?                                                            |
|    | Name: WebCenter80_DB                                                                                                 |
|    | How do you want to describe the data source?                                                                         |
|    | Description: Web+Center 8.0 database (Sql Server)                                                                    |
|    | Which SQL Server do you want to connect to?                                                                          |
|    | Server: NOTCHKA\SQLEXPRESS                                                                                           |
|    |                                                                                                    |
|    |                                                                                                    |
|    |                                                                                                    |

On the next screen, select the '*With SQL Server authentication*...' option, check the '*Connect to SQL Server to obtain default settings*....' checkbox, enter the login and password for the Web+Center database (wc80, wc80pass), and press the '*Next*' button:

| Create a New Data Source  | te to SQL Server                                                                                                    |  |  |
|---------------------------|----------------------------------------------------------------------------------------------------|--|--|
|                           | How should SQL Server verify the authenticity of the login ID?                                                                                                    |  |  |
|                           | <ul> <li>With Windows NT authentication using the network login ID.</li> <li>With SQL Server authentication using a login ID and password entered by the user.</li> </ul> |  |  |
|                           | To change the network library used to communicate with SQL Server,<br>click Client Configuration.                                                                         |  |  |
|                           | Client Configuration                                                                                                    |  |  |
|                           | Connect to SQL Server to obtain default settings for the additional configuration options.                                                                                |  |  |
|                           | Login ID: wc80                                                                                                    |  |  |
| Password:                 |                                                                                                    |  |  |
| < Back Next > Cancel Help |                                                                                                    |  |  |

On the next screen, check the checkbox before '*Change the default database to:*', select '*WebCenter80*', and press the '*Next*' button.

| <br>✓ Change the default database to:<br>webcenter80                                           |
|------------------------------------------------------------------------------------------------|
| Attach database filename:                                                                      |
| Create temporary stored procedures for prepared SQL statements and drop the stored procedures: |
| Only when you disconnect.                                                                      |
| When you disconnect and as appropriate while you are<br>connected.                             |
| Use ANSI quoted identifiers.                                                                   |
| Use ANSI nulls, paddings and warnings.                                                         |
| Use the failover SQL Server if the primary SQL Server is not available.                        |
|                                                                                                |

On the next screen, you can leave the defaults alone and press the 'Finish' button:

| C:\Users\cynthia\AppData\Local\Temp\QUERY.LOG Browse<br>Long query time (milliseconds): 30000<br>Log ODBC driver statistics to the log file:<br>C:\Users\cynthia\AppData\Local\Temp\STATS.LOG Browse | <ul> <li>Change the language of SQL Server system messages to:</li> <li>English</li> <li>Use strong encryption for data</li> <li>Perform translation for character data</li> <li>Use regional settings when outputting currency, numbers, da</li> <li>Save long running queries to the log file:</li> </ul> | tes and times. |
|----------------------------------------------------------------------------------------------------|----------------------------------------------------------------------------------------------------|----------------|
| Long query time (milliseconds): 30000 C:\Users\cynthia\AppData\Local\Temp\STATS.LOG Browse                                                                                                    | C:\Users\cynthia\AppData\Local\Temp\QUERY.LOG                                                                                                    | Browse         |
| Log ODBC driver statistics to the log file:     C.\Users\cynthia\AppData\Local\Temp\STATS.LOG     Browse                                                                                             |                                                                                                    |                |
| C:\Users\cynthia\AppData\Local\Temp\STATS.LOG Browse                                                                                                    | Long query time (milliseconds):                                                                                                    | 30000          |
|                                                                                                    | Long query time (milliseconds):                                                                                                    | 30000          |

On the next screen, press the '*Test Data Source*' button and make sure it connects successfully, then click '*OK*' to complete your ODBC DSN connection.

| Microsoft SQL Server ODBC Driver Version 06.00.6001    |  |
|--------------------------------------------------------|--|
| Running connectivity tests                             |  |
| Attempting connection<br>Connection established        |  |
| Verifying option settings<br>Disconnecting from server |  |
| TESTS COMPLETED SUCCESSFULLY!                          |  |
|                                                        |  |
|                                                        |  |
|                                                        |  |
|                                                        |  |
|                                                        |  |

#### **STEP 10. Run the tests**

Launch your favorite browser on the server where you are doing the configuration and enter the URL of:

<u>http://localhost/tech8X/installtest.htm</u> (Replace X with the version you used to set up the application directories in IIS)

You should see the test page shown below. Click on the 'Please Click Here - Installtest.asp'.

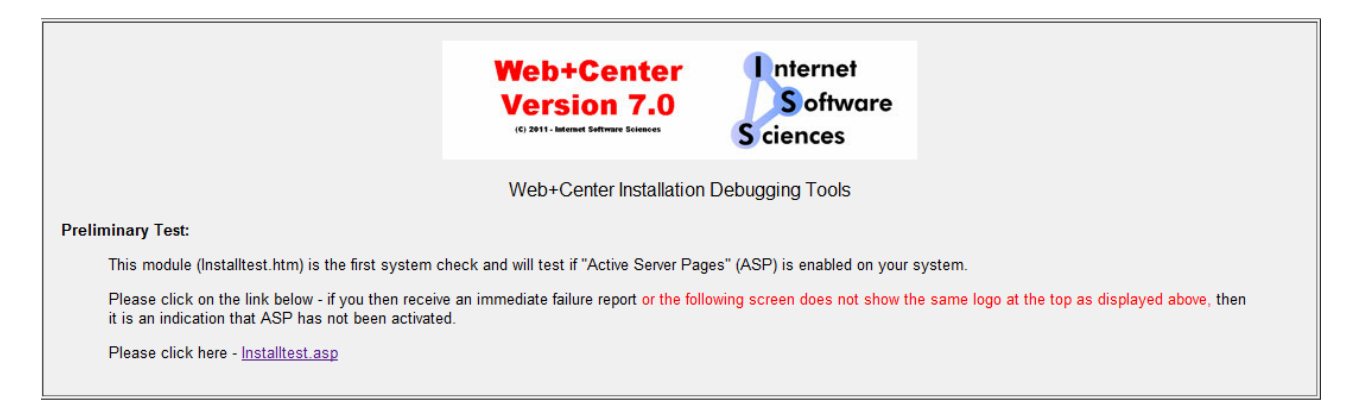

On the installtest.asp page, run through each of the 10 tests and configurations starting with number 1 and lastly click the TechCenter Application Login button at the end of the tests.

NOTE: If you are running 64-bit Internet Information Server (IIS), then you will need to download and install a special 64-bit version of our licensed ASP Mailers (See instructions in Appendix A). The ASP email test will not successfully complete until these ASP mailer 64-bit dlls are installed and registered.

STEP 11: Testing the applications

Use the following URL's to test the Web+Center Suite of applications where <YourHostName> is either:

- your local machine name
- Your domain name (<u>www.mycompany.com</u>) or resolvable domain name
- Static or dynamic IP address
- The word "localhost" if browsing on the same machine as the server

Tech+Center comes configured with 2 default tech staff accounts with the following levels of permissions:

| Tech<br>Username | Password | Access Level           |
|------------------|----------|------------------------|
| CSS-1000         | Config   | Configurator (highest) |
| CSS-1003         | Tech     | Read/Write tech level  |

These are automatically available with the initial seed database. They should only be used to access the system initially and they should be immediately modified or deleted once other tech accounts are created. Refer to the Web+Center Users Guide on how to edit or add Tech+Center accounts. Use these for all Applications except Customer+Center and Customer+Mobile.

| Tech+Center        | http:// <yourhostname>/tech80/</yourhostname>        |                                                                                                    |
|--------------------|------------------------------------------------------|----------------------------------------------------------------------------------------------------|
| Customer+Center    | http:// <yourhostname>/customer80/</yourhostname>    |                                                                                                    |
| Reservation+Center | http:// <yourhostname>/reservation80/</yourhostname> |                                                                                                    |
| Business+Center    | http:// <yourhostname>/business80/</yourhostname>    |                                                                                                    |
| Pocket+Center      | http:// <yourhostname>/pocket80/</yourhostname>      | To view or test the<br>Pocket+Center on a full-<br>size screen interface, use<br>the special Pocket+Center |
|                    |                                                      | accessing:                                                                                                 |

|               |                                                         | http:// <yourhostname>/po<br/>cket8X/testpocket.htm.<br/>This has been largely<br/>supplanted by<br/>Tech+Mobile.</yourhostname> |
|---------------|---------------------------------------------------------|----------------------------------------------------------------------------------------------------|
| Mobile+Center | http:// <yourhostname>/CustomerMobile80/</yourhostname> |                                                                                                    |
| Tech+Mobile   | http:// <yourhostname>/TechMobile80/</yourhostname>     |                                                                                                    |

# Appendix A: Installing 64-bit special ASP Mailers

If you are installing Web+Center Version 8.0 on a 64-bit IIS platform, you must install the latest 64-bit versions of our ASP mailer and our POP mail reader from Email Architech to be compatible.

**Step 1:** First obtain the 64-bit version of mailer dll's. These are available from our website at http://www.inet-sciences.com/Version764bit.zip. This zip contains two files – Anpop.dll and Aosmtp.dll. Copy these versions into the AspMailer directory of the Web+Center directory tree, replacing the existing 32-bit versions.

**Step 2:** Unregister the 32-bit versions that came with the original 32-bit installation and register the one you just downloaded with the regsvr32 dll registry tool.

**Note:** On a 64-bit version of a Windows operating system, there are two versions of Regsv32.exe. The 64-bit one (which is the default) is in c:\windows\System32 and the 32-bit one is in c:\windows\SysWOW64 and is 32-bit (which seems counter-intuitive). The 32-bit DLL must be registered with the 32-bit version of regsvr32, while the 64-bit version must be registered with the 64-bit version.

RegSvr32.exe has the following command-line options: *Regsvr32* [/u] [/n] [/i[:cmdline]] dllname

e.g., c:\windows\syswow64\regsvr32 c:\program files (x86)\web+center 8.x\ASPMailer/anpop.dll